# SAP Ariba - Módulo SOURCING | Proveedores ¿Cómo participo en una subasta?

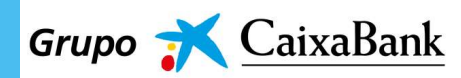

## 0

#### SUBASTA ESTÁNDAR

- Se puede hacer seguimiento de la subasta y visualizar todas las ofertas que van entrando aún sin haber ofertado
- No es posible que dos proveedores igualen precio de salida, una vez un proveedor ha ofertado por el precio de salida el resto de ofertas ya deberán aplicar la bajada mínima establecida
- Se establece una bajada mínima a ofertar respecto a la oferta que esté ganando en todo momento y que consta informada en la plataforma
- Todos los proveedores ven el histórico de ofertas que van entrando pero sin saber quién hace las ofertas
- El proveedor sólo ve el ranking en el que se encuentra cuando está en ranking 1. Si no está en ranking 1 no ve el ranking en el que está posicionado (puede verlo en el apartado dónde se pueden visualizar todas las ofertas que están entrando)
- Si a partir de los últimos cinco minutos de subasta siguen entrando ofertas ganadoras el sistema prorroga automáticamente cinco minutos más.

### SUBASTA DE RANKING

- El proveedor no ve las ofertas que van entrando únicamente ve el ranking en el que está posicionado
- Se puede hacer seguimiento de la subasta aun sin haber ofertado por lo que el proveedor podrá ver el ranking en el que está posicionado en todo momento
- No es posible que dos proveedores igualen precio de salida (o igualen ofertas)
- Para la primera oferta por proveedor: una vez un proveedor ha ofertado por el precio de salida el sistema informa al siguiente proveedor que quiera ofertar por el precio de salida que ya existe una oferta igual y debe mejorarla. En este caso puede presentar una primera oferta que esté sólo 1 euro por debajo de la oferta del otro proveedor.
- En las siguientes ofertas se deberá aplicar la bajada mínima establecida para esa subasta.
- Se establece una **bajada mínima** a ofertar respecto a la última oferta propia y que consta informada en la plataforma
- Si a partir de los últimos cinco minutos de subasta siguen entrando ofertas ganadoras el sistema prorroga automáticamente cinco minutos más.

Con la implantación de SAP Ariba al ciclo integral de proveedor en el Grupo CaixaBank, todas las licitaciones, entre ellas las subastas, se canalizan a través de esta herramienta.

Antes de conocer el paso a paso para participar en una subasta, se ofrece el detalle del funcionamiento y posibilidades del seguimiento en esta herramienta para los dos tipos de subastas:

Subasta estándar
 Subasta de ranking

Para resolver cualquier duda o consulta relacionada con un evento de sourcing escribe a <u>sourcing.proveedores@caixabank.com</u>

# SAP Ariba - Módulo SOURCING | Proveedores ¿Cómo participo en una subasta?

# ma. 10/11/2020 8:45 Diego Paiva <s4

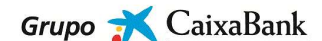

CaixaBank - TEST le ha invitado a particiapar en el siguiente evento: Subasta CAIXABANK prueba. El evento está establecido para iniciarse el lunes, 9 noviembre, 2020 a las 23 50, Hora estándar del Pacífico.

Utilice el siguiente nombre de usuario para iniciar sesión en los eventos de CaixaBank - TEST: test01@caixa.com

#### Haga clic aquí para acceder al evento.

Cuando hace clic en este entece, inicie sesión con su nombre de usuario y contraseña. Tendrá entonces la opción de registrarr su ID de usuario específico de comprador con una nueva cuenta de Ariba Commerce Cloud o una ya existente, y particcipar en el evento.

Si no desea participar en el evento, <u>Haga clic aquí</u>. Tiene que registrarse en Ariba Commerce Cloud o iniciar sesión en su cuenta con su nombre de usuario y contraseña ya existentes con Ariba Commerce Claud para poder indicar que no desea narticipar en el evento.

## SAP Ariba 🎊

Inicio de sesión de proveedor

| Nombre de          | usuario                       |
|--------------------|-------------------------------|
| Contraseña         |                               |
| Inicio de sesión   |                               |
| Ha olvidado el nor | mbre de usuario o la contrase |
|                    |                               |

1 Documentos v Crear ad Todos los clientes y Últimos 14 días y Ahora somos móviles. Compruébelo. App Store Google Play

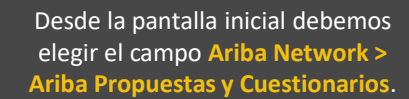

Para poder participar en una Subasta, recibiremos un mail de notificación informándonos de que una empresa del Grupo CaixaBank ha lanzado una subasta con una fecha determinada.

El correo de notificación contiene un enlace directo al evento, puedes acceder pulsando sobre Haga clic aquí.

Este enlace nos lleva al acceso a SAP Ariba, entraremos con nuestras credenciales.

#### NOTA:

Si no recuerdas tu usuario o tu contraseña puedes solicitar su recuperación a través del enlace He olvidado el nombre de usuario o la contraseña.

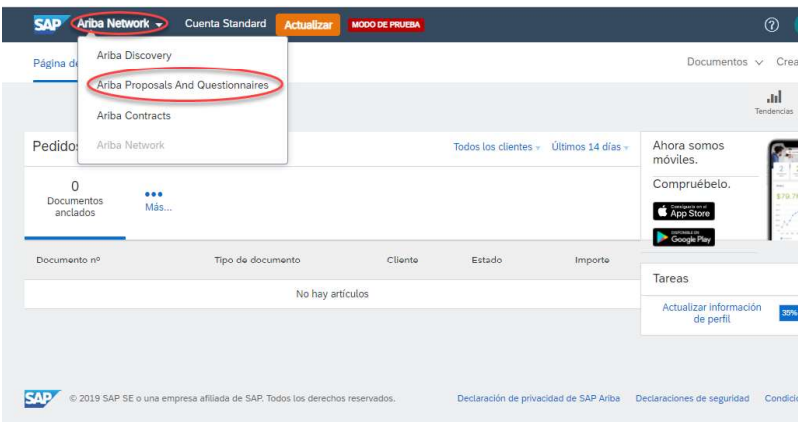

Grupo <del>ズ</del> <u>CaixaBank</u>

|   | SAP Ariba Proposals a                                       | d Questionnaires - Cuerta Standard Actualizar 1000000 Process                                                                                                    | En la sección Eventos, encontramos                                                                                     |
|---|-------------------------------------------------------------|----------------------------------------------------------------------------------------------------|----------------------------------------------------------------------------------------------------|
|   | CAIXABANK - TEST                                            |                                                                                                    | los eventos organizados por estados:                                                                                   |
|   | No hay Comunicaciones con coinc                             |                                                                                                    | <ul> <li>Vista preliminar: puedes ingresar,<br/>hacer consultas, pero todavía no<br/>puedes enviar ofertas.</li> </ul> |
|   |                                                             | Eventos III Hora de finalización 4 Tipo de evento Ha participado Estado: Finalizado (62)                                                                                                    | - <b>Abierto</b> : el momento en el que ya puedes presentar tu oferta.                                                 |
|   |                                                             | Estado: Setecon periodente (131)      Estado: Vista preliminar (1)      Subesta CAXABANK prueba Doc531380273 10/11/2020 06:50 Subesta No  Evaluaciones de riesgo                                                                                                    | <ul> <li>Selección pendiente: cerrada la<br/>recepción de ofertas hasta que se<br/>realiza la adjudicación</li> </ul>  |
|   |                                                             | Título ID Hora de finalización 1 Tipo de evento<br>No hay artículos                                                                                                    | - <b>Finalizado</b> : va adiudicado.                                                                                   |
|   |                                                             | Cuestionarios de registro                                                                                                    | Al acceder por primera vez. la subasta                                                                                 |
|   |                                                             |                                                                                                    | está <b>Vista Preliminar.</b> Posteriormente<br>pasará a <b>Abierto</b> .                                              |
| 5 | Ariba Sourci<br>< Volver al panel de instrucciones          | 1g Configuración de empresa ▼ Usuario Test DP 01 ▼<br>alxaBarik - TEST escritorio                                                                                                    |                                                                                                    |
|   | Detalles de<br>evento                                       | Doc531380273 - Subasta CAIXABANK prueba                                                                                                    |                                                                                                    |
|   | Mensajes de evento<br>Descargar tutoriales                  | Tiene que decidir si tiene intención de participar en este evento.                                                                                                    |                                                                                                    |
|   | Equipo de respuesta                                         | Descargar contenido Intendión de participar Declinar la participación Imprimir información de evento                                                                                                    | Una vez hemos seleccionado esta                                                                                        |
|   | ▼ Lista de comprobación                                     | Introducción (Sección 1 de 4) Siguiente »                                                                                                    | entrada se abre una ventana donde                                                                                      |
|   | evento                                                      | Nombre 1<br>1 Introducción Metros.                                                                                                    | evento.                                                                                                    |
|   | <ol> <li>Seleccionar lotes</li> <li>Enviar pujas</li> </ol> | Este proceso de pelición de ofertas tiene como finalidad tratar de establecer un acuerdo con un proveedor o varios proveedores cuya propuesta suponga una vertaja competitiva<br>en térmicos de costes totales de la adjudicación, pasando por los costes de optimización, calidadiservicio, experienta, as epocialización, incursionó y desarrollo sostemble.<br>Las empresas interesadas en exte concurso deben fundiraziva presenta seguin a inflaccionen que se de tallana a continuación. |                                                                                                    |
|   | ▼ Contenido del evento                                      | Siguiente sección: Bases de la negociac Vista general de eventos y reglas de horario                                                                                                    |                                                                                                    |
|   | Todo el contenido                                           | Propietario: Diego Paiva () Divísa: Euro de la Unión Europea                                                                                                    |                                                                                                    |
|   | 1 Introducción                                              | Tipo de evento: Subata Mercancia: Servicios profesionales IT 0414<br>Hora de publicación: 1011/2020 08:44                                                                                                    |                                                                                                    |
|   |                                                             |                                                                                                    |                                                                                                    |
|   |                                                             |                                                                                                    |                                                                                                    |
|   | 2. Seleccionar lotes                                        | 1 Introducción Menos<br>Este proceso de petición de ofertas tiene como finalidad tratar de establecer un acuerdo con un proveedor o varios proveedores cuya propuesta suponga una ventaja competitiva                                                                                                    | Desde esta pantalla podremos:                                                                                          |
|   | 3. Enviar pujas                                             | en terminos de costes totales de la adjudicación, pasando por los costes de optimización, calidad/servicio, experiencia, especialización, innovación y desarrollo sostenible.<br>Las empresas interesadas en este concurso deberán formalizar y presentar sus propuestas según las indicaciones que se detallan a continuación.                                                                                                    | - Descargar el contenido para leer                                                                                     |
|   | ▼ Contenido del evento                                      | Vista general de eventos y reglas de horario                                                                                                    | todas las características del                                                                                          |
|   | Todo el contenido                                           | Propietario: Diego Palva 🕢 Divisa: Euro de la Unión Europea                                                                                                    | evento                                                                                                    |
|   | 1 Introducción                                              | Into de avenus. Subusta                                                                                                    | - Ver las características más                                                                                          |
|   | 2 Bases de la<br>negociac                                   | Fecha de vencimiento: 10/12/22/06/30 09/10                                                                                                    | salientes de la subasta, desde el                                                                                      |
|   | 3 DESCRIPCIÓN DE<br>BIENE                                   | Posición de puja que dispara prorroga: 1 ()<br>Iniciar la prórroga si se envía una puja en (minutos): 5 ()                                                                                                    | eventos y reglas de horario                                                                                            |
|   | 4 PROPUESTA/                                                | Teriodo de prórrogo (minutos): 5 ()<br>Reglas de puja                                                                                                    | situado en la parte inferior.                                                                                          |
|   |                                                             | Información del mercado                                                                                                    | El tiempe (a) que hay para enviar                                                                                      |
|   | С                                                           |                                                                                                    | ofertas es la diferencia entre la <b>Fecha</b>                                                                         |
|   | PROPUESTA / O                                               | FERTA                                                                                                    | de inicio de respuestas y Fecha de<br>vencimiento de las mismas.                                                       |
|   | Nombre †                                                    | Precio                                                                                                    |                                                                                                    |
|   | En este ap                                                  | artado el proveedor deberá enviar su oferta                                                                                                    | Si queremos <b>consultar el precio de</b>                                                                              |
|   | 4.1 Artículo s                                              | ubastac Reglas de puja - 4.1 Artículo subastado ×                                                                                                    | bajada mínima por oferta                                                                                               |
|   | Vista general de                                            | evente<br>Decremento de puja:                                                                                                    | buscaremos la sección                                                                                                  |
|   | F                                                           | roppletari anterior. (1.500,00)                                                                                                    | Propuesta/oferta (b), y al pulsar en un                                                                                |
|   | Tipo                                                        | te event valor tope:                                                                                                    | articulo se despliega un pop up (c).                                                                                   |

| 7 Ariba Sourcing  C Uctiver al parel de instrucciones CalvaBark - TEST Detailles de evento Decarger Intonies Eouioo de responsa  V Lista de comprobación Rendra detailes de v Lista de comprobación Rendra detailes de v Lista de comprobación S. envier pujas Vista ge Vista ge 1 Introducción                                                                                                    | Configuración de empresa  Usuario Test DP 61  Spreoroizar achivos con el  Spreoroizar achivos con el  Spreoroizar | Una vez hemos leído el pliego<br>podemos usar los campos Intención<br>de Participar o Declinar.<br>En caso de declinar (a), es necesario<br>justificar el motivo de dicha<br>declinación y Aceptar.                                                                                                    |
|----------------------------------------------------------------------------------------------------|----------------------------------------------------------------------------------------------------|----------------------------------------------------------------------------------------------------|
| 8<br>Ariba Solurci<br>Were a parel de intractores<br>Seleccionar lotes<br>- Lista de comprobación<br>- Revier destilas de<br>everos<br>- Seleccionar lotes<br>- Seleccionar lotes<br>- Seleccionar lotes                                                                                                    | ng 2045gastabilit die eingenaut 1 Usuald Taut 1991 Centra de synde 3<br>Canadamik - TEST Secondaria archivos con el<br>sectorises<br>Doc531380273 - Subasta CAIXABANK prueba Canadar<br>Elja los lates en los que participar. Puede canadar su interiol de participar en un late hasta que envie una repuesta para ese lote, una vez que envie una repuesta no podi à retarda.<br>Selectorian laine Selectoriar el uno de Excel<br>Lotes disponibles para pujor Estado<br>1 Anticulo subastado ∨ Aberro<br>Canadar<br>Canadar                                                                                                    | Si hemos seleccionado <mark>Intención de</mark><br><b>participar</b> , debemos elegir en cuales<br>de los artículos subastados deseamos<br>participar.                                                                                                    |
| 9<br>Consola<br>Mensige de events<br>tection de responsa<br>Lista de comprobación<br>. Review deallas de<br>contentida del events<br>. Ender púes<br>. Contentida del events<br>. Involución<br>. Review deallas de<br>contentida del events<br>. Involución<br>. Review deallas de<br>. Review deallas de<br>. Review deallas de<br>. Review deallas de<br>. Review deallas de<br>. Review deallas de<br>. Review deallas de<br>. Review deallas de<br>. Review deallas de<br>. Review deallas de<br>. Review de allas de<br>. Review de allas de<br>. Review de<br>. Review de allas de<br>. Review de<br>. Review de | Octosarsance de preloción englista de estas de carde englista de estas de estas de e         | Para ello debemos seleccionar la<br>casilla de selección a la izquierda de<br>cada artículo y luego <b>"Confirmar lotes</b><br><b>seleccionados"</b> .<br>Una vez confirmemos esta selección<br>se nos abrirá la vista de la <b>Consola de</b><br><b>Puja.</b><br><b>NOTA</b> : LA consola de puja está activa a<br>partir de que el evento está en estado<br><i>Abierto</i> . En <i>Vista Preliminar,</i> no se<br>puede acceder a la consola. |
| 10 ✓ Conter<br>Tox<br>1<br>2<br>3<br>4<br>↓ ✓ Elegir U<br>↓ ✓ Ve<br>4.1 A                                                                                                    | ido del evento<br>lo el contenido<br>Introducción<br>Bases de la<br>negociac<br>DESCRIPCIÓN DE<br>BIENE<br>Todos Los Jotes<br>trodos Los Jotes                                                                                                    | Es muy recomendado cambiar la vista<br>actual para pasar a una vista más<br>detallada.<br>Para ello nos desplazaremos hacia<br>abajo en la columna de la izquierda y<br>haremos clic en el artículo por el que<br>estamos participando.                                                                                                    |

| C 2010 (10) (2)                                                                                         | Nombre †                                                                                                    | Precio sin                                                                                                    | IVA Cantidad                                                                                 | Subtotal                                             |
|----------------------------------------------------------------------------------------------------|----------------------------------------------------------------------------------------------------|----------------------------------------------------------------------------------------------------|----------------------------------------------------------------------------------------------|------------------------------------------------------|
| Coloradore labor                                                                                        | 1 Introducción                                                                                                    | Menos                                                                                                    |                                                                                              | <u>^</u>                                             |
| Inviar respuesta                                                                                        | Este proceso de petición de ofertas tiene como finalidad tratar de establecer u<br>competitiva en términos de costes totales de la adjudicación, pasando por los<br>sostenible.<br>Las empresas interesadas en este concurso deberán formalizar y presentar su                                                                                                    | n acuerdo con un proveedor o varios proveedores cuya pro<br>costes de optimización, calidad/servicio, experiencia, espec<br>s propuestas según las indicaciones que se detakan a contir                                                                                                   | ouesta suponga una v<br>ialización, innovación<br>nuación,                                   | ventaja<br>I y desarrollo                            |
|                                                                                                    | 2 Bases genéricas de la negociación mediante RFP                                                                                                    | Menos                                                                                                    |                                                                                              |                                                      |
| odo el contenido                                                                                        | <ul> <li>Esta negociación electrónica se realizará integramente a través de https<br/>El mero hecho de participar en esta RFP implica la aceptación tácita de<br/>especificas en el caso de que éstas también sena publicadas. Para gran<br/>etr. relacionada con el contenido de dihas clánculas clánces are puesta<br/>el coferante mesidiante la facilitación de sus datos a través del proceso d<br/>vinculante su oferta.</li> </ul>                                                                                                    | s://supplier.ariba.com<br>Las condiciones particulares publicadas en la misma. así co<br>nultza la necesaria transparencia del proceso, cualquier dis<br>de manifietor non anterioritada a la participación en la nego<br>le registro y su participación en la negociación electrónica se | mo de las cláusulas o<br>crepancia, matización<br>ciación electrónica<br>e compromete a asum | contractuales<br>n, ampliación,<br>nir como válida y |
| Bases genéricas de                                                                                      | <ul> <li>En el caso de que quiera enviar más de un archivo junto a su oferta, de</li> </ul>                                                                                                    | rva el derecho a reabrir otra tase de peticion de presupuesto<br>berá crear un documento comprimido y subirlo.                                                                                                    | y/o subasta electron                                                                         | ica en el caso de                                    |
| Bases genéricas de<br>L                                                                                 | Orial His Consultation a Ventra por parte del organizador, este se reservorisiderario oportuno:     En el caso de que quiera enviar más de un archivo junto a su oferta, de     3 DESCRIPCIÓN DE BIENES Y/O SERVICIOS REQUERIDOS                                                                                                    | va el derecno a reaprir otra tase de petición de presupuesto<br>berá crear un documento comprimido y subito.                                                                                                    | yro subasta electron                                                                         | lica en el caso de                                   |
| 2 Bases genéricas de<br>L<br>3 DESCRIPCIÓN DE<br>BIENE                                                  | Online Version of the second second sec | va el derecho a reabrir otra faso de petición de presupuesto<br>berá crear un documento comprimido y subirlo.<br>Menos –<br>elaborada por el organizador de este evento.                                                                                                    | y yo subasta electron                                                                        | lica en el caso de                                   |
| 2 Bases genéricas de<br><br>3 DESCRIPCIÓN DE<br>BIENE<br>4 INFORMACIÓN<br>ADICIONAL                     | <ul> <li>considerarlo oportuno.</li> <li>En el caso de que quiera enviar más de un archivo junto a su oferta, de</li> <li>3 DESCRIPCIÓN DE BIENES Y/O SERVICIOS REQUERIDOS</li> <li>En este apartado consta la información correspondiente a esta solicitud,</li> <li>3.1 Descargue y lea el fichero adjunto</li> </ul>                                                                                                    | va el derecho a readmir otra taso de perición de presupuesto<br>berá crear un documento comprimido y subirto.<br>Menos                                                                                                    | yro subasta electron                                                                         | lica en el caso de                                   |
| 2 Bases genéricas de<br>L<br>3 DESCRIPCIÓN DE<br>BIENE<br>4 INFORMACIÓN<br>ADICIONAL                    | considerario oportuno.     En el caso de que quiera enviar más de un archivo junto a su oferta, de     3 DESCRIPCIÓN DE BIENES Y/O SERVICIOS REQUERIDOS     En este apartado consta la información correspondiente a esta solicitud,     3.1 Descargue y lea el fichero adjunto     3.2 Información Ádicional                                                                                                    | va el derecho a readmr otra tase de peticion de presupuesto<br>berá crear un documento comprimido y subirlo.<br>Menos                                                                                                    | yro subasta electron                                                                         | lica en el caso dò                                   |
| Bases genéricas de<br>L<br>BESCRIPCIÓN DE<br>BIENE<br>INFORMACIÓN<br>ADICIONAL<br>PROPUESTA /<br>OPERTA | consideratio oportuno.     exe a rese     consideratio oportuno.     En el caso de que quiera enviar más de un archivo junto a su oferta, de     3 DESCRIPCIÓN DE BIENES Y/O SERVICIOS REQUERIDOS     En este apartado consta la información correspondiente a esta solicitud,     3.1 Descargue y lea el fichero adjunto     3.2 Información Adicional     4 INFORMACIÓN ADICIONAL                                                                                                    | va el derecho a readmr otra taso de pericion de presupuesto<br>berá crear un documento comprimido y subirlo.<br>Menos<br>elaborada por el organizador de este evento.                                                                                                    | yro subasta electron                                                                         | ica en el caso de                                    |

### Para **navegar por el contenido del evento,** además del menú de la izquierda con las secciones, podemos manejarnos con los "**mas/menos**" en el centro de la pantalla.

De esta manera iremos **plegando o expandiendo** el contenido de las secciones.

También disponemos de la posibilidad de la barra de scroll.

| En este apartado consta la información correspondiente a esta solicitud, elaborada por el organizador de este<br>3.1 Descargue y lea el Richero adjunto<br>3.2 Información Adicional<br>V 4 INFORMACIÓN ADICIONAL | evento.                                                                                                    |                                                                                                    |
|----------------------------------------------------------------------------------------------------|----------------------------------------------------------------------------------------------------|----------------------------------------------------------------------------------------------------|
| 3.1 Descargue y lea el fichero adjunto     3.2 Información Adicional     4 INFORMACIÓN ADICIONAL                                                                                                    |                                                                                                    |                                                                                                    |
| 3.2. Información Adicional<br>• 4. INFORMACIÓN ADICIONAL                                                                                                    |                                                                                                    |                                                                                                    |
| V 4 INFORMACIÓN ADICIONAL                                                                                                    |                                                                                                    |                                                                                                    |
|                                                                                                    |                                                                                                    |                                                                                                    |
| 4.1 ¿Los artículos ofrecidos son de industria española?                                                                                                    |                                                                                                    |                                                                                                    |
| 4.2 Principales materiales de los productos                                                                                                    |                                                                                                    |                                                                                                    |
| ▼ 5 PROPUESTA / OFERTA Menos.                                                                                                    |                                                                                                    |                                                                                                    |
| En este apartado el proveedor deberá enviar su oferta                                                                                                    |                                                                                                    |                                                                                                    |
| 5.1 Adjuntar un archivo                                                                                                    |                                                                                                    |                                                                                                    |
| (Si desea adjuntar más de un archivo, deberá crear un documento comprimido y subirlo)                                                                                                    |                                                                                                    |                                                                                                    |
| 5.2 Comentarios                                                                                                    |                                                                                                    |                                                                                                    |
| 5.3 Articulo prueba #1                                                                                                    | €100,00 EUR                                                                                                    | 50 Unidades                                                                                                    |
| 5.4 Artículo prueba #2                                                                                                    | €1.500.00 EUR                                                                                                    | 3 Unidades                                                                                                    |
|                                                                                                    | 4.1 ¿Los artículos ofrecidos son de industria española?     4.2 Principales materiales de los productos     ▼ 5 PROPUESTA/OFERTA Menos     En este apartado el proveedor deberá enviar su oferta     5.1 Adjuntar un archivo     (Si desea adjuntar más de un archivo, deberá crear un documento comprimido y subirlo)     5.2 Comentarios     5.3 Artículo prueba #1     5.4 Artículo prueba #2     5.4 Artículo prueba #2 | 4.1       ¿Los artículos ofrecidos son de industria española?         4.2       Principales materiales de los productos         5       PROPUESTA/ OFERTA         Menos |

Llegando **al final de la pantalla** vemos el detalle hasta el último punto. En este ejemplo son los **artículos**.

#### SUBASTA ESTÁNDAR

| Consola                                      | S Doc531380273 - Subasta CAIXABANK p                | rueba                 | G                | Tiempo restante en el period<br>00:10:15 | o de puja abierto |
|----------------------------------------------|-----------------------------------------------------|-----------------------|------------------|------------------------------------------|-------------------|
| Mensajes de evento<br>Histórico de respuesta | a<br>Valor tope: €1.500,00 EUR Puja líder: Decremen | to de puja: €3,00 EUR |                  |                                          | 1.00              |
| cquipo de respuesta                          | Nombre †                                            | Posición Precio       |                  | Cantidad                                 | Subtotal          |
| r Lista de comprobación                      | 4.1 Artículo subastado 🗸                            | L *                   | EUR              | 2 Unidades                               | Fx∨               |
| 1. Revisar detalles de<br>evento             | Aplicar un decremento a la puja de valor            | Aplicar               |                  | (*) indica un campo necesario            |                   |
| 2. Seleccionar lotes                         | Enviar lote actual Actualizar totales               | Guardar borrador      | Escribir mensaje |                                          |                   |
| 3. Enviar pujas                              |                                                     |                       |                  |                                          |                   |
| r Contenido del evento                       | Ver: Todos los participantes V Periodo: Todo        | ~                     |                  |                                          |                   |
| Todo el contenido                            | Precio - Artículo subastado                         | Histórico de pujas    |                  |                                          | =                 |
| 1. totroducción                              | 1.601,00 /                                          | Participante          | Precio †         | Hora del envio                           |                   |
| 1 1100000001                                 | 1.500,80                                            |                       | No hay artículos |                                          |                   |
| 2 Bases de la<br>negociac                    | 1.500,60 1.500,40 1.500,20                          |                       |                  |                                          |                   |
| 3 DESCRIPCIÓN DE                             | § 1.500,00                                          |                       |                  |                                          |                   |

Ahora sí veremos una **vista detallada del evento.** En este caso, de una puja estándar.

Ariba utiliza el término "puja" para referirse a la oferta que se envía para cada artículo subastado.

En este tipo de puja (estándar) son visibles el resto de las ofertas (por ello aparece el campo "puja líder" (a).

1 /

(b) 00:06:19 🖻 Doc531380273 - Subasta CAIXABANK prueba Consola Mensaies de evento be: €1.500,00 EUR €1.450,00 EUR le puja: €3,00 EUR Histórico de respuesta Equipo de respuesta Nombre † Subtotal Lista de comprobación FUR 4.1 Artículo subastado 🗸 2 Unidade EVV 1. Revisar detalles de Aplicar un decremento a la puja de valor V Aplicar (\*) indica un campo necesario 2. Seleccionar lotes Actualizar totales Guardar borrador Escribir mensaie Liderar actual 3. Enviar pujas Ver: Todos los participantes 🗸 Periodo: Todo  $\mathbf{v}$  Contenido del evento Histórico de pujas Precio - Artículo subastado Todo el contenido Hora del envío Participante Precio † 1 Introducción €1.450.00 EUR 09:01 Empresa 2 Bases de la negociac...

15

| ecio - Artículo subastado | Histo | órico de pujas       |               | =              |
|---------------------------|-------|----------------------|---------------|----------------|
| 510.00 r                  |       | Participante         | Precio †      | Hora del envío |
| 500.00                    |       | Empresa              | €1.402,00 EUR | 09:09          |
| 480,00                    |       | Empresa              | €1.410.00 EUR | 09:05          |
| 170,00                    |       | Proveedor Test DP 01 | €1.420,00 EUR | 09:04          |
| 450.00                    |       | Empresa              | €1.450,00 EUR | 09:01          |

Elementos que se ven en una puja de una subasta estándar:
- (1) Tiempo que falta para el cierre de la subasta.
- (2) Precio de salida fijado por CaixaBank.
- (3) Importe de la puja que está liderando la subasta.
- (4) Importe de decremento mínimo con la puja anterior enviada.
- (5) Casilla para poner el precio a ofertar.

- (6) Cantidades requeridas del bien o servicio y el subtotal de la operación.
- (7) Decremento que deseamos

aplicar a la puja (en nominal o porcentaje).

- (8) Campo para enviar la puja ingresada en el punto 5.

- (9) Acción **liderar:** aplica el decremento (4) a la puja líder (3).

- (10) Actualizar totales para ver los valores actuales.

- (11) Gráfico comparativo de ofertas. El precio de salida se ve destacado con una barra horizontal.

- (12) Histórico de pujas, donde aparece también las ofertas de la competencia.

Con la subasta más avanzada, se ve más detalle de estos campos.

#### SUBASTA DE RANKING

| consola                                                         | 🗈 Doc531418492 - Subasta Ra          | anking                                                              | O0:17:           | estante en el período de puja abierte<br>20 |
|-----------------------------------------------------------------|--------------------------------------|---------------------------------------------------------------------|------------------|---------------------------------------------|
| ensajes de evento<br>stórico de respuesta<br>quipo de respuesta | Mi posición de puja: 2 Veror tope: 6 | b<br>1.500,00 EUR Decremento de puja: €3,00 EUR<br>Rescisión Precis | Cantidad         | Subtotal                                    |
| Lista de comprobación                                           | 4.1 Articulo Prueba ∨                | 2 <sup>*</sup> €1.499,00                                            | EUR 2 cada uno   | €2.998,00 EUR Fx ∨                          |
| 1. Revisar detalles de<br>evento                                | Aplicar un decremento a la puja de   | valor V Aplicar                                                     | (*) indica un    | campo necesario                             |
| 2. Seleccionar lotes                                            | Enviar lote actual Actualizat        | totales Volver a cargar la última puja                              | Guardar borrador | Escribir mensaje                            |
| 3. Enviar pujas                                                 |                                      |                                                                     |                  |                                             |

En este tipo de subastas, la consola de puja se ve diferente.

No es posible ver la participación de los otros proveedores, sólo la posición en la que se encuentra nuestra oferta (a).

Otra de las diferencias respecto a la subasta estándar es que no tenemos el histórico de la puja (que veíamos en la pantalla correspondiente abajo a la derecha), así como el gráfico de la evolución de las pujas (en esa pantalla, abajo a la izda).

Al no disponer de puja líder (es un dato oculto en este tipo de subastas), lo que encontraremos es la indicación del valor tope y el decremento (b). Éste informa del valor relativo contra la última puja propia.

Cuando la subasta finaliza, independientemente del tipo de subasta, el **estado** de la misma pasa a *Selección Pendiente* 

En este ejemplo podemos ver que la oferta ganadora ha sido de la competencia.

No obstante, pasará a *Finalizada* cuando sea por fin **adjudicada**.

| Mentagis di evento<br>Històrico di respuesta<br>Equipo di respuesta<br>Equipo di respuesta<br>Equipo di respuesta<br>Equipo di respuesta<br>Equipo di respuesta<br>Equipo di respuesta<br>evento<br>2. Seleccionar lotes     La puja mostrada es la illima puja que envidi correctamente.       1. Reviar dealles de<br>evento<br>evento<br>2. Seleccionar lotes     Nombre 1     Pedición       2. Seleccionar lotes     4.1 Artículo subastado >     2. Unidades       3. Enviar pujas     Escribir mensaje       v Contenido del evento     Ver: Todos los participantes > Periodo: Todo >       1. Introducción<br>2. Sasas de la<br>2. Seleccionar<br>introducción     Precio - Artículo subastado<br>introducción                                                                                                    | Consola                                                             | S Doc531380273 - Subasta CAIXABANK                          | prueba                       |               | Selección pe              |
|----------------------------------------------------------------------------------------------------|---------------------------------------------------------------------|-------------------------------------------------------------|------------------------------|---------------|---------------------------|
| Lista de comprobación     Valor tope: €1.500.00 EUR     Puja lide: €1.402.00 EUR     Decremento de puja: €3.00 EUR     Nombre 1     Posicion     Precio     Cantidad Subtotal     4.1 Artículo subastado      Contenido del evento     Ver: Todos los participantes      Periodo: Todo     Ver: Todos los participantes      Periodo: Todo     Ver: Todos los participantes      Periodo:     Todo     Secondo     1 Introducción     Sasao de la     Secondo     Secondo     Second | Mensajes de evento<br>Histórico de respuesta<br>Equipo de respuesta | La puja mostrada es la última puja que envió correctamente. |                              |               |                           |
| 1. Revisar detailes de evento     Nombre 1     Posición Precio     Cantidad     Subtotal       2. Seleccionar lotes     4.1 Artículo subastado ▼     €1.420.00 EUR     2.Unidades     €2.840.00 EUR       3. Enviar pujas     Escribir mensaje     Frecio - Artículo subastado     Frecio - Artículo subastado     Frecio - Artículo subastado       1. Initialación     1. Initialación     Frecio - Artículo subastado     Frecio - Artículo subastado     Frecio - Artículo subastado       2. gaserá de la 2. gaserá de la 2. ga                                                                                                    | ▼ Lista de comprobación                                             | Valor tope: €1.500,00 EUR Puja líder: €1.402,00 EUR         | ecremento de puja: €3,00 EUR |               |                           |
| 2. Seleccionar totes       4.1 Anticalo subastado ∨       €1.420.00 EUR       2. Unidades       €2.840.00 EUR       1.         3. Enviar pajas       Escribir mensaje          Environmensaje         v Contenido       Ver:       Todos los participantes ∨       Periodo:       Todo          1. Introducción       1. Introducción             2. Basas de la participantes       1.       Engresa       €1.402.00 EUR       09.09                                                                                                    | 1. Revisar detalles de<br>evento                                    | Nombre †                                                    | Posición Precio              | Cantidad      | Subtotal                  |
| 3. Envier pujas         Escribir mensaje           v Contenido del evento         Ver: Todos los participantes v Periodo: Todo           Todo el contenido         Precio - Artículo subastado           1. Introducción         111000           2. Bases de la 2. Bases de la 11000         Expresa           1. Introducción         Expresa           1. Introducción         Expresa           1. Introducción         Expresa                                                                                                    | 2. Seleccionar lotes                                                | 4.1 Artículo subastado ∨                                    | €1.420,00 EUR                | 2 Unidades    | €2.840,00 EUR <i>Fx</i> ✓ |
| Contenido del evento     Ver: Todos los participantes      Periodo: Todo     Precio - Artículo subastado     Introducción     a passe de la     a contenido     testo or     testo or | 3. Enviar pujas                                                     | Escribir mensaje                                            |                              |               |                           |
| Indo el contenido         Precio - Artículo subastado         Histórico de pujas           1 Introdución         1 strong         Periópunte         Periópunte           2 assera de la generalización         1 strong         Empresa         €1402.00 EUR         09.09                                                                                                    | ▼ Contenido del evento                                              | Ver: Todos los participantes 🗸 Periodo: Todo                | v                            |               |                           |
| 1         Introducción         Participante         Hors del 1           2         Baster de la 1         1         States de la 2         Empresa                                                                                                    | Todo el contenido                                                   | Precio - Artículo subastado                                 | Histórico de pujas           |               |                           |
| 2 Bases de la 1500.00 EUR 09:09                                                                                                    | 1 Introducción                                                      | 1810.00                                                     | Participante                 | Precio 1      | Hora del envío            |
|                                                                                                    |                                                                     | Lot Down                                                    |                              | €1.402.00 EUR | 09:09                     |
| 1.40.00 Empresa €1.410.00 EUR 09:05                                                                                                    | 2 Bases de la                                                       | 1.500,00                                                    | Empresa                      |               |                           |

Con esto ya habrías finalizado tu participación en esta subasta.

Para resolver cualquier duda o consulta relacionada con un evento de sourcing escribe a sourcing, provoedores@caixabank.com

16